|                                                      | PRÓ-REITORIA DE ADMINIS                                                                | TRAÇÃO E PLANEJAMENTO – PROAD                                           | OE.DTI.IFRJ.01/2017     |
|------------------------------------------------------|----------------------------------------------------------------------------------------|-------------------------------------------------------------------------|-------------------------|
| <b>INSTITUTO</b><br><b>FEDERAL</b><br>Rio de Janeiro | DTI                                                                                    | Orientação Específica: uso do SIPC<br>– Módulo Protocolo                | Versão 01<br>22/12/2017 |
|                                                      | Elaborado por: Andréia Reg<br>(CGArq) e Denise Janson Fé<br>Aprovado por: Fábio Carlos | gina Alves Pereira (CGArq), Duala Pe<br>erreira (DTI)<br>6 Macedo (DTI) | essoa do Rosário        |

# 1 INTRODUÇÃO

O Módulo de Protocolo Faz parte do SIPAC – Sistema Integrado de Patrimônio, Administração e Contratos.

| SIGAA                         | SIPAC                                                                                                    | SIGRH                                                                                                 | SIGPP                     |
|-------------------------------|----------------------------------------------------------------------------------------------------|----------------------------------------------------------------------------------------------------|---------------------------|
| (Acadêmico)                   | (Administrativo)                                                                                                    | (Recursos Humanos)                                                                                    | (Planejamento e Projetos) |
| SIGAdmin                      | Sistema lı                                                                                                    | ntegrado de                                                                                           | ontratos                  |
| (Administração e Comunicação) | Patrimôni                                                                                                    | o. Administração e C                                                                                  |                           |
| Esqueceu a s                  | Perdeu o e-mail de confirmação de cada:<br>Esquêceu o login? Clique a<br>enha de rede? Clique aqui para recuperá-la                      | stro? Clique aqui para recuperá-lo.<br>qui para recuperá-lo.<br>a. Esqueceu a senha? Clique aqui par  | a recuperá-la.            |
| Esqueceu a s                  | Perdeu o e-mail de confirmação de cada:<br>Esqueceu o login? Clique a<br>enha de rede? Clique aqui para recuperá-la<br>Entrar no Sistema | stro? Clique aqui para recuperá-lo.<br>Iqui para recuperá-lo.<br>a. Esqueceu a senha? Clique aqui par | a recuperá-la.            |

Este módulo permite a tramitação de processos e documentos da instituição. Os cadastros estão seguindo as normas do CONARQ, e além disso, permitem assinatura digital.

Para acessar as funcionalidades de protocolo, entre no portal administrativo, ou no próprio módulo do Protocolo na tela principal.

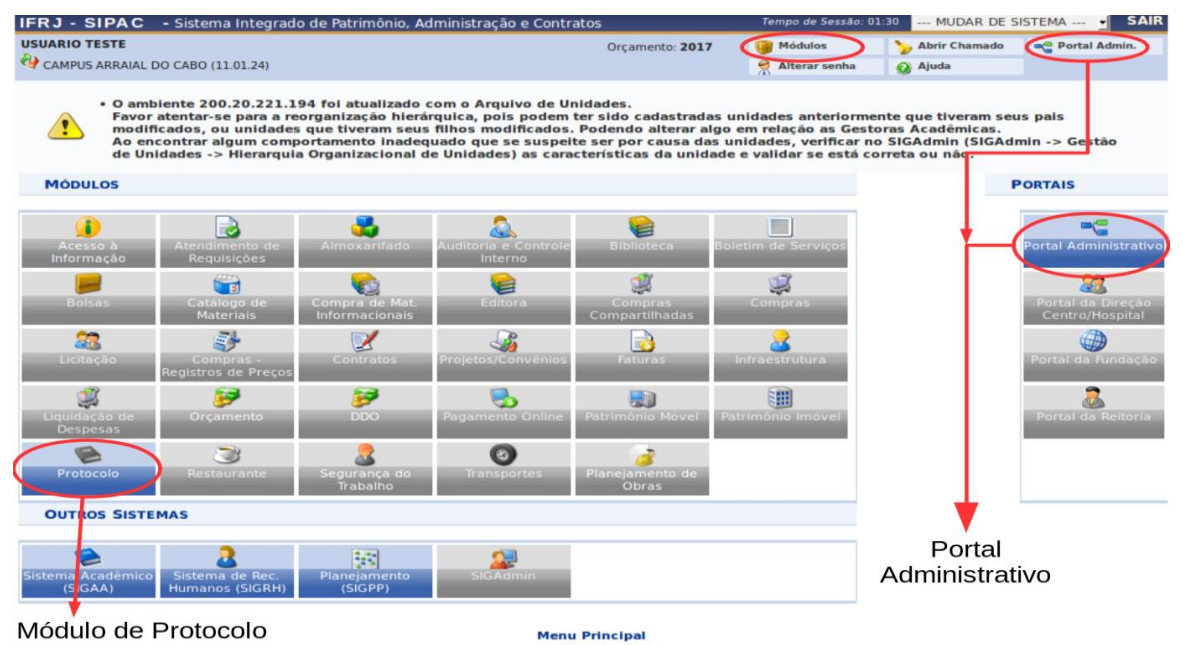

### 2 COMO CADASTRAR PROCESSOS (ABRIR PROCESSO)

Para criar um processo, acesse um dos caminhos indicados abaixo, pelo *Portal Administrativo* ou pelo *Painel do Protocolo*.

# Portal Administrativo

### Painel do Módulo de Protocolo

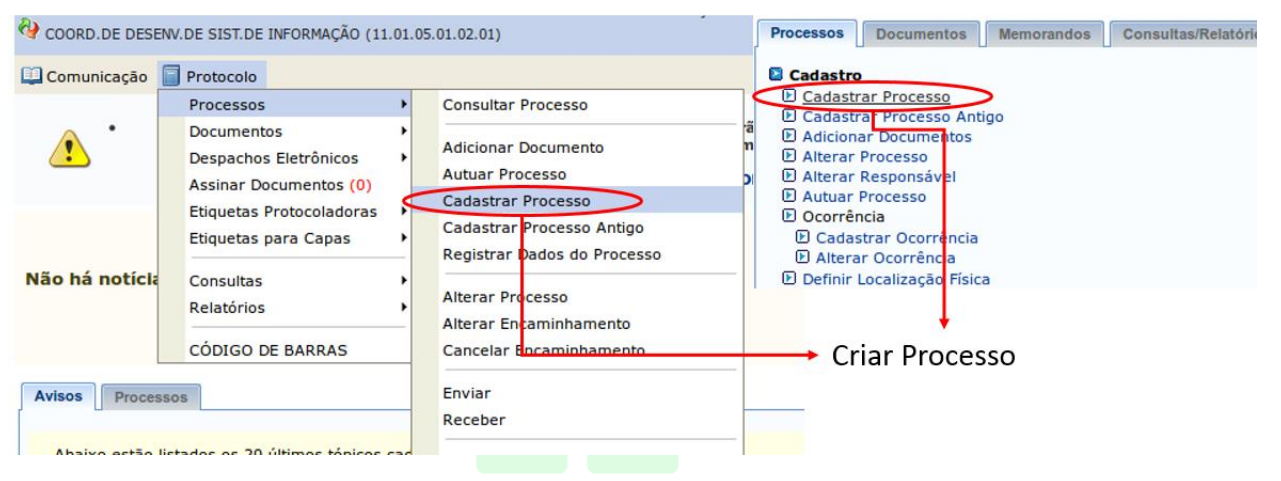

A criação de processos é subdividida em 5 etapas:

- Preenchimento de dados gerais;
- Adicionar documentos ao processo;
- Informar interessados;
- Escolher a movimentação inicial;
- Confirmação e geração de comprovantes.

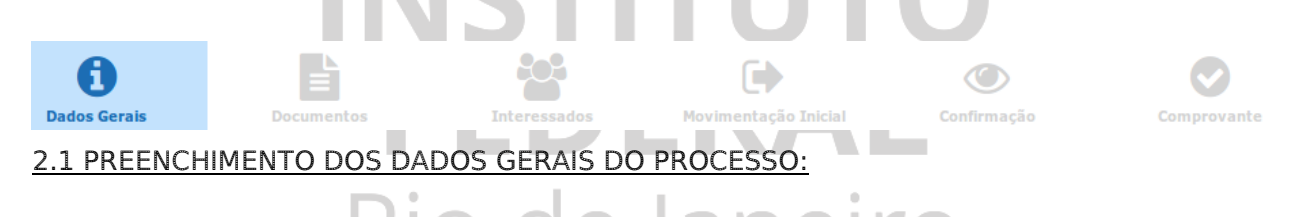

Nesse passo devem ser informados os dados gerais do processo. Primeiramente, escolha o tipo de cadastro de processo de acordo com a sua origem:

- Processo Interno: Novo processo que será protocolado e sua numeração gerada pelo sistema;
- Processo Externo: Processo já protocolado na origem e que já apresenta uma numeração. Nesse caso, devem ser informados no cadastro a numeração original, o órgão externo de origem e a data de autuação original.

## 2.1.1 PROCESSO INTERNO (ORIGEM DO PROCESSO)

|                              | DADOS GERAIS DO PROCESSO            |
|------------------------------|-------------------------------------|
| Origem do Processo: *        | Processo Interno O Processo Externo |
| Tipo do Processo: 🕷          |                                     |
| Código CONARQ do Processo: 🖈 |                                     |
|                              |                                     |

No preenchimento de processos internos, ao final do cadastro, serão gerados o código de uso setorial e também um código NUP.

2.1.2 TIPO DE PROCESSO, CÓDIGO CONARQ E NATUREZA DO PROCESSO

É obrigatório fornecer os seguintes dados: tipo do processo, código CONARQ e natureza do processo. É opcional escrever assunto detalhado ou observações.

|                               | DADOS GERAIS DO PROCESSO              |
|-------------------------------|---------------------------------------|
| Origem do Processo: 🖈         | • Processo Interno O Processo Externo |
| Tipo do Processo: 🖈           |                                       |
| Código CONARQ do Processo: 🖈  |                                       |
| Assunto Detalhado:            |                                       |
|                               | (900 caracteres/0 digitados)          |
| Natureza do Processo: * OSTEN | SIVO                                  |
| Observação:                   |                                       |
|                               | (4000 caracteres/0 digitados)         |
|                               | Cancelar   Continuar >>               |

Para preencher o tipo de processo e o código CONARQ, digite 3 caracteres nos campos para o sistema completar com as possíveis opções.

| Código CONARQ do Processo: 🖈   | ato                                                                                                    |
|--------------------------------|----------------------------------------------------------------------------------------------------|
| Assunto Detalhado:             | 004 - ACORDOS. AJUSTES. CONTRATOS. CONVÊNIOS<br>024.4 - AFASTAMENTOS PARA DEPOR. PARA EXERCER MANDATO ELETIVO. PARA SERVIR AO TRIBUNAL REG<br>033.12 - ALUGUEL. COMODATO. LEASING<br>011 - ATOS DE CRIAÇÃO, ATAS, RELATÓRIOS<br>021.1 - CANDIDATOS A CARGO E EMPREGO PÚBLICOS: INSCRIÇÃO E CURRICULUM VITAE<br>252.2 - CELEBRAÇÃO E ACOMPANHAMENTO DE CONTRATOS                                                                                                   |
| Natureza do Processo: * OSTEN! | 055.1 - CONTA ÚNICA (INCLUSIVE ASSINATURAS AUTORIZADAS E EXTRATOS DE CONTAS)<br>024.3 - LICENÇAS. ACIDENTE EM SERVIÇO. ADOTANTE. AFASTAMENTO DO CÔNJUGE/COMPANHEIRO. ATIVII<br>041.15 - LOCAÇÃO. ARRENDAMENTO. COMODATO<br>055.2 - OUTRAS CONTAS: TIPO B, C E D (INCLUSIVE ASSINATURAS AUTORIZADAS E EXTRATOS DE CONTAS)<br>930 - PLANEJAMENTO, NORMAS, EDITAIS, HABILITAÇÃO DOS CANDIDATOS, JULGAMENTO DA BANCA, TRAB.<br>020.4 - SINDICATOS. ACORDOS. DISSÍDIOS |
| Observação:                    |                                                                                                    |

| Tipo do Processo: 🖈            | pro                                                              |
|--------------------------------|------------------------------------------------------------------|
| Código CONARO do Processo:     | APROVEITAMENTO DE ESTUDOS                                        |
| Course converte de l'hocesse.  | CONTRATAÇÃO DE PROFESSOR ASSOCIADO                               |
|                                | CONTRATAÇÃO DE PROFESSOR SUBSTITUTO                              |
|                                | CONTRATAÇÃO DE PROFESSOR VISITANTE                               |
| Assunto Detalbado:             | ESTÁGIO PROBATÓRIO                                               |
| Assanto Detanidado.            | EXERCÍCIO PROVISÓRIO                                             |
|                                | PROCESSO ADMINISTRATIVO DISCIPLINAR - PAD                        |
|                                | PROCESSO SELETIVO                                                |
|                                | PROGRAMA DE MOBILIDADE ESTUDANTIL                                |
|                                | PROGRAMA DE MONITORIA                                            |
| Natureza do Processo: 🖈 OSTEN: | PROGRAMA ESTUDANTE CONVÊNIO DE GRADUAÇÃO (PEC-G)                 |
|                                | PROGRESSÃO HORIZONTAL (Docente)                                  |
|                                | PROGRESSÃO POR CAPACITAÇÃO PROFISSIONAL (Técnico Administrativo) |
|                                | PROGRESSÃO POR MÉRITO PROFISSIONAL (Técnico Administrativo)      |

É importante salientar que segundo a Lei de Acesso à Informação (Lei 12.527) a regra da publicidade deve ser aplicada aos documentos públicos e o sigilo é uma exceção. Portanto, no campo **natureza do processo** deve ser selecionada a opção **"ostensiva"** (acesso irrestrito).

| Natureza do Processo: 🕯 | OSTENSIVO |
|-------------------------|-----------|
|                         | SELECIONE |
|                         | OSTENSIVO |
|                         | SIGILOSO  |
|                         |           |

2.1.3 PROCESSO EXTERNO (ORIGEM DO PROCESSO)

Caso esteja cadastrando um processo externo à instituição, além dos dados obrigatórios de tipo de processo, natureza e código CONARQ, é necessário também fornecer o código NUP deste processo (campo Número Original do Processo), bem como o órgão de origem e a data original de autuação fora do sistema.

|                                | DADOS GERAIS DO PROCESSO                                                      |
|--------------------------------|-------------------------------------------------------------------------------|
| Origem do Processo: 🖈          | O Processo Interno O Processo Externo                                         |
|                                | Número do processo no formato 00000.000000/0000-00 (radical.numero/ano-dv)? 🖈 |
|                                | Sim O Não                                                                     |
|                                | Número Original do Processo: * (Formato: Radical.Número/Ano-Dígito)           |
|                                | (Caso não saiba os dígitos verificadores, informe 99)                         |
| Órgão de Origem: 🖈             |                                                                               |
| Data de Autuação Original: 🖈   |                                                                               |
| Tipo do Processo: 🖈            |                                                                               |
| Código CONARQ do Processo: 🖈   |                                                                               |
| Assunto Detalhado:             |                                                                               |
|                                | (900 caracteres/0 digitados)                                                  |
| Natureza do Processo: * OSTENS | IVO                                                                           |
| Observação:                    |                                                                               |
|                                | (4000 caracteres/0 digitados)                                                 |
|                                | Cancelar Continuar >>                                                         |

Clique no botão "Continuar" para passar para a próxima etapa da abertura de processo.

### 2.2 ADICIONAR DOCUMENTOS AO PROCESSO

Neste passo deve(m) ser informado(s) o(s) documento(s) que formaliza(m) o processo (Memorando, Ofício, Requerimento, etc). Existem duas opções de informar documentos:

- Informar Novo Documento: um novo documento é criado no sistema e inserido no processo.
- Consultar Documento Existente: consulta documentos já cadastrados na base de dados do sistema e que se encontram na sua unidade. Estes documentos
  poderão ser inseridos no processo.

|                         | DOCUMENTOS DO PROCESSO                                                                                                    |          |  |
|-------------------------|----------------------------------------------------------------------------------------------------|----------|--|
| Opções de Doci          |                                                                                                    |          |  |
| INFORMAR DOCUMENTO      |                                                                                                    |          |  |
| Tipo do Documento:      |                                                                                                    |          |  |
| Natureza do Documento:  | OSTENSIVO -                                                                                                    |          |  |
|                         | Todos os documentos ostensivos do processo ficarão disponíveis para consulta na área pública do sistema.                                                                                                    |          |  |
| Assunto Detalhado:      |                                                                                                    |          |  |
|                         | (1000 caracteres/0 digitados)                                                                                                    |          |  |
| Observações:            |                                                                                                    |          |  |
|                         | (700                                                                                                    |          |  |
| Forma do Documento: s   | Construction of the second second secon |          |  |
| 🐉 : Adicionar As        | sinante da Própria Unidade 🛛 🔬: Adicionar Assinante de Outra Unidade 🛛 🤤: Remover Assinante                                                                                                    |          |  |
| ASSINANTES DO DOCUMENTO |                                                                                                    | 2 🎝      |  |
| # Assinante             | Unidade                                                                                                    |          |  |
|                         | Nenhum Assinante Informado.                                                                                                    |          |  |
|                         | Inserir Documento                                                                                                    |          |  |
|                         | * Campos de preenchimento obrigatório.                                                                                                    |          |  |
|                         | Vicualizar Documento 🔍 - Vicualizar Informações Cerais 🔟 - Excluir Documento                                                                                                    |          |  |
|                         |                                                                                                    |          |  |
| Ordem Tipo de Documento | Data de Documento Origem                                                                                                    | Natureza |  |
|                         | Nenhum Documento Inserido.                                                                                                    |          |  |
|                         | << Voltar Cancelar Continuar >>                                                                                                    |          |  |

## 2.2.1 TIPO DE DOCUMENTO

Ao preencher os dados de um documento, é obrigatório fornecer o *Tipo do Documento*. Digite os três primeiros caracteres para que o sistema complete com as opções.

| Tipo do Documento: 🖈     | ata                                                                                                    |
|--------------------------|----------------------------------------------------------------------------------------------------|
| Natureza do Documento: 🖈 | AUXÍLIO-NATALIDADE/DEPENDENTES PARA IMPOSTO DE RENDA<br>ATA RESULTADO DE SELEÇÃO                                                                                                    |
| Assunto Detalhado:       | ATA DE RESULTADO DE ELEIÇÃO PARA COORDENADOR DE CURSO<br>ATA DE RESULTADO DE ELEIÇÃO P/ COORDENADOR DE PÓS-GRADUA<br>ATA DE RESULTADO DE ELEIÇÃO PARA CHEFE E VICE-CHEFE<br>ATA DE CONCURSO PÚBLICO<br>ATA DE DEFESA DE TESE<br>ATA DE ELEIÇÃO PARA VICE-COORDENADOR DE CURSO<br>ATA-PROC SELETIVO P/ PROF SUBSTITUTO NA ÁREA DE LINGÜÍSTICA<br>ATA |
|                          |                                                                                                    |

#### 2.2.2 ANEXAR DOCUMENTO DIGITAL

Para anexar um documento, escolha a opção Anexar Documento Digital, então serão mostrados os dados de preenchimento do documento. Clique em *"Browse."* para fazer upload do documento.

| (700 sousteres (0 disitados)                                                |   |
|-----------------------------------------------------------------------------|---|
| (700 caracteres/0 digitados)                                                |   |
| Forma do Documento: * 🔘 Escrever Documento 🛛 🤨 Anexar Documento Digital     |   |
| ANEXAR DOCUMENTO DIGITAL                                                    |   |
| Data do Documento: *                                                        |   |
| Identificador:                                                              |   |
| Ano:                                                                        |   |
| Número de Folhas: *                                                         |   |
| Unidade de Origem:                                                          |   |
| о́ Стара (11 00)                                                            |   |
|                                                                             |   |
|                                                                             |   |
|                                                                             |   |
|                                                                             |   |
|                                                                             |   |
|                                                                             |   |
|                                                                             |   |
|                                                                             |   |
|                                                                             |   |
| Tipo de Conferência: * SELECIONE 🗾                                          |   |
| Arquivo Digital: Browse) No file selected. (Formatos de Arquivos Permitidos | ) |
|                                                                             |   |

É **obrigatório** fornecer a data original do documento, a quantidade de folhas do documento (campo *Número de Folhas*) e o tipo de conferência.

| Tipo de Conferência: | CÓPIA AUTENTICADA ADMINISTRATIVAMENTE 🚽                          |
|----------------------|------------------------------------------------------------------|
| Arquivo Digital:     | SELECIONE<br>DOCUMENTO ORIGINAL<br>CÓPIA AUTENTICADA EM CARTÓRIO |
| 4                    | CÓPIA AUTENTICADA ADMINISTRATIVAMENTE<br>CÓPIA SIMPLES           |

Caso deseje, forneça mais alguma identificação (campo Identificador), o ano do documento e a unidade de origem.

Adicione um usuário da sua unidade para assinar o documento. Para isso, clique no boneco localizado a direita, no setor de *Assinantes do Documento*.

| Fo              | Observações:<br>orma do Documento: *<br>2 : Adicionar Asi | (700 caracteres/0 digitados<br>Escrever Documento | a)<br>Anexar Docum<br>2: Adicionar A: | ento Digital<br>s <b>sinante de Outra Unidade</b> | ©: Remover Assinante | Adicionar<br>assinantes |
|-----------------|-----------------------------------------------------------|---------------------------------------------------|---------------------------------------|---------------------------------------------------|----------------------|-------------------------|
| ASSINANTES DO D | OCUMENTO                                                  |                                                   |                                       |                                                   |                      | 2 💫                     |
| # Assinante     |                                                           |                                                   |                                       | Jnidade                                           |                      | $\sim$                  |
|                 |                                                           | Ne                                                | nhum Assinante Info                   | rmado.                                            |                      |                         |
|                 |                                                           |                                                   | Inserir Documen                       | :0                                                |                      |                         |
|                 |                                                           | 🖈 Campos de p                                     | reenchimento obrigató                 | rio.                                              |                      |                         |
|                 |                                                           |                                                   |                                       |                                                   |                      |                         |

Será mostrado o painel abaixo, no qual você deve digitar o nome do servidor assinante. Ao digitar 3 caracteres, o sistema completa com as possibilidades. Em seguida, clique em "Adicionar Assinante".

Nesta tela, é possível marcar mais de uma unidade ou servidor para a assinatura do documento. Entretanto, o processo só será tramitado depois que todos assinarem o documento.

DOCUMENTOS DO PROCESSO Opções de Documentos: 📀 Informar Novo Documento O Consultar Documentos Existentes INFORMAR DOCUMENTO Tipo do Documento: 🜸 Natureza do Documento: 🖈 OSTENSIVO 🚽 Todos os documentos ostensivos do procesos esso ficarão disponíveis para consulta na área pública do sistema. Assinatura de Documento Consulte no formulário abaixo por servidores de outras unidades. BUSCAR ASSINANTES DE OUTRA UNIDADE Nome do Servidor: \star servi SERVIDOR DE TESTE (1234 - Técnico Administrativo) 2 🎝 ASSINANTES DO DOCUMENTO # Assinante Unidade Nenhum Assinante Informado Inserir Documento \* Campos de preenchimento obrigatório

Ao terminar de adicionar, feche a tela de diálogo.

É possível também remover os assinantes adicionados nesta tela.

Caso seja você mesmo o assinante, clique no botão Assinar para assinar o documento.

|   |                         | 🀉: Adicionar Assinante da Própria Unidade | 😑: Remover Assinante            |                     |
|---|-------------------------|-------------------------------------------|---------------------------------|---------------------|
|   | Assinantes do Documento |                                           |                                 | 2                   |
| # | Assinante               |                                           | Unidade                         |                     |
| 1 | Fulano de Tal           | Assinar o documento                       | sinar CODES (11.01.05.01.02.01) | Remover o assinante |

Para assinar, preencha corretamente sua função e senha, e clique em confirmar.

|    | Assinatura de Documento                               | X |
|----|-------------------------------------------------------|---|
|    |                                                       |   |
|    | ASSINAR DOCUMENTO                                     |   |
|    | Função: 🖈 ANALISTA DE TECNOLOGIA DA INFORMAÇÃO (CARG( |   |
| _  | Senha: \star                                          |   |
|    | Confirmar Cancelar                                    |   |
| 64 | Fechar X                                              |   |

ATENÇÃO: para prosseguir na ação de "anexar documento digital", é necessário clicar no botão *Inserir Documento* mostrado abaixo.

|                              |                | СТ                      |                            | ITO                           |   |
|------------------------------|----------------|-------------------------|----------------------------|-------------------------------|---|
|                              |                |                         |                            |                               |   |
|                              |                |                         |                            |                               |   |
| Tipo de Conferência: *       | CÓPIA SIMPL    | ES                      | 1                          |                               |   |
| Arquivo Digital:             | Browse         | No file selected.       | (Formatos de Ar            | quivos Permitidos)            |   |
|                              | Caso o arquivo | seja informado, será ne | cessário informar pelo men | os um Assinante do Documento. |   |
|                              | 2: Adic        | ionar Assinante da      | Própria Unidade 🔤:         | Remover Assinante             |   |
| ASSENANTES DO DOCUMENTO      |                |                         |                            |                               | 2 |
| # Assinante                  |                |                         |                            | Unidade                       |   |
| 1 Servidor de Testes (12345) |                |                         | Assiste                    | CODES (11.01.05.01.02.01)     |   |
|                              |                | In                      | serir Documento            |                               |   |
|                              |                | * Campos de preent      | interesting obviously of   |                               |   |

Após inserir, o documento é mostrado na parte inferior da tela.

|                    |                          |                   |                                      |                      |                | Palavras: 0 |
|--------------------|--------------------------|-------------------|--------------------------------------|----------------------|----------------|-------------|
|                    | 🐉: Adicionar Assinante d | a Própria Unidade | <b>ઢ:</b> Adicionar Assinante de Ou  | tra Unidade 🛛 🤤: Rem | over Assinante |             |
| Assinantes do Docu | JMENTO 🖈                 |                   |                                      |                      |                | 2 🎝         |
| # Assinante        |                          |                   | Unidade                              |                      |                |             |
|                    |                          | Ne                | nhum Assinante Informado.            |                      |                |             |
|                    |                          |                   | Inserir Documento                    |                      |                |             |
| Decumento          | <b>`</b>                 | 🖈 Campos de p     | preenchimento obrigatório.           |                      |                |             |
| Adicionado         | )                        |                   |                                      |                      |                | Remover     |
| Autonauto          | 📄: Visualiza             | r Documento 🛛 🔍   | : Visualizar Informações Gerais      | 🧕 : Excluir Document | o              | Documento   |
|                    |                          | <b>D</b> осиме    | NTOS INSERIDOS NO PROCESSO           |                      |                | A           |
| Tipo de Docun      | Data de Documento        | Origem            |                                      |                      | Natureza       | 6           |
| PROJETO DE ENSINO  | 26/11/2017               | COORD.DE DESENV.D | DE SIST.DE INFORMAÇÃO (11.01.05.01.0 | 02.01)               | OSTENSIVO      | 📄 🔍 🔕       |
|                    |                          | << Volt           | tar Cancelar Continuar >>>           |                      |                | $\sim$      |

É possível inserir mais de um documento, apenas seguindo os mesmos passos já demonstrados nesta mesma tela. Cada documento inserido é listado na parte inferior da tela.

Caso necessite remover algum documento inserido, apenas clique no ícone de lixeira da direita.

Para passar para a próxima etapa, clique no botão *Continuar* na parte inferior da tela.

#### 2.2.3 ADICIONAR OU REMOVER ASSINANTE (AUTENTICAÇÃO)

A explicação de como adicionar ou remover assinante(s) está inserida na subseção acima. Cabe ressaltar que durante o cadastro (abertura) do processo, a unidade pode remover o assinante. Entretanto, depois de cadastrado e tramitado somente o protocolo terá permissão para remover.

#### 2.3 INFORMAR INTERESSADO(S) DO PROCESSO

Neste passo devem ser informados os interessados neste processo. Os interessados podem ser das seguintes categorias:

- Servidor: Servidores da Universidade, onde serão identificados pela matrícula SIAPE (Sem o dígito verificador);
- Aluno: Alunos que serão identificados pela matricula;
- Credor: Pessoas físicas ou Jurídicas que são interessados em processos de compra, pagamento, por exemplo;
- Unidade: Uma unidade da instituição;
- Outros: Público Externo, órgãos internacionais ou qualquer outro interessado que não se adeque aos citados acima.

Após inserir todos os interessados desejados, prossiga o cadastro do processo selecionando a opção "Continuar >>"

Escolha em Categoria o tipo de interessado a ser inserido. Em seguida, para preencher o campo do interessado, digite os 3 primeiros caracteres para o sistema completar com as possíveis opções.

Caso deseje, é possível enviar um e-mail de notificação de criação do processo para o interessado.

Em seguida, clique no botão Inserir.

| DADOS DO INTERESSADO A SER INSERIDO    |                                 |                       |      |  |
|----------------------------------------|---------------------------------|-----------------------|------|--|
|                                        | Categoria: 🔕 Servidor 🔿 Aluno 🔿 | Credor 🔿 Unidade 🔿 Ou | tros |  |
| SERVIDOR                               |                                 |                       |      |  |
| Servidor: 🖈                            |                                 |                       |      |  |
| Notificar Interessado: * 🧿 Sim 🔿 Não   |                                 |                       |      |  |
| E-mail: \star                          |                                 |                       |      |  |
|                                        | Inserir                         |                       |      |  |
| * Campos de preenchimense congatório.  |                                 |                       |      |  |
|                                        | 2                               |                       |      |  |
| · Excluir Interessado                  |                                 |                       |      |  |
| INTERESSADOS INSERIDOS NO PROCESSO (O) |                                 |                       |      |  |
| Identificador Nome E-mail Tipo         |                                 |                       |      |  |
|                                        | Nenhum Interessad               | o Inserido.           |      |  |
| << Voltar Cancelar Continuar >>        |                                 |                       |      |  |

Após inserir o interessado, ele aparecerá na listagem da parte inferior da tela. É possível inserir mais de um interessado, apenas seguindo novamente os passos anteriores.

Caso precise remover algum interessado, utilize a lixeira ao lado direito do servidor na listagem.

| DADOS DO INTERESSADO A SE                                | RINSERIDO            |  |  |  |
|----------------------------------------------------------|----------------------|--|--|--|
| Categoria: 🧿 Servidor 🔿 Aluno 🔿 Crede                    | r 🔿 Unidade 🔿 Outros |  |  |  |
| SERVIDOR                                                 |                      |  |  |  |
| Servidor: *                                              |                      |  |  |  |
| Notificar Interessado: * 🔿 Sim 🧿 Não                     |                      |  |  |  |
| Inserir                                                  |                      |  |  |  |
| <ul> <li>Campos de preenchimento obrigatório.</li> </ul> |                      |  |  |  |

| 🞯: Excluir Interessado                 |                   |        |          |   |  |  |
|----------------------------------------|-------------------|--------|----------|---|--|--|
| INTERESSADOS INSERIDOS NO PROCESSO (1) |                   |        |          |   |  |  |
| Identificador                          | Nome              | E-mail | Тіро     |   |  |  |
| 12345                                  | Servidor de Teste |        | Servidor | 0 |  |  |
| << Voltar Cancelar Continuar >>        |                   |        |          |   |  |  |
|                                        |                   |        |          |   |  |  |

Quando terminar de inserir os interessados, selecione o botão *Continuar,* para seguir para a próxima etapa de abertura do processo.

## 2.4 ESCOLHER A MOVIMENTAÇÃO INICIAL (TRAMITAÇÃO)

Nesta etapa é definida a primeira tramitação do processo. Caso não haja uma unidade destino sugerida, escolha a opção Outra Unidade, e preencha com os dados da unidade destino inicial deste processo.

| DADOS DA MOVIMENTAÇÃO                                                                                                    |
|----------------------------------------------------------------------------------------------------|
| Data de Envio: 26/11/2017<br>Unidade de Origem: COORD.DE DESENV.DE SIST.DE INFORMAÇÃO (11.01.05.01.02.01)                                                                                                    |
| Destino: \star 🔘 Unidade Sugerida 🤒 Outra Unidade 🙎                                                                                                    |
| 11.01.05.04       COORD.GERAL DL ARQUIVOS (11.01.05.04)         Image: Coord of the integrace of the integrace |
| DADOS COMPLEMENTARES                                                                                                    |
| Tempo de Permanência: (Em Dias) ?                                                                                                    |

| Observações:         |                                 |
|----------------------|---------------------------------|
|                      | (4000 caracteres/0 digitados)   |
| Informar Despacho: 🖈 | Sim 💽 Nāo                       |
|                      | << Voltar Cancelar Continuar >> |

É possível preencher o tempo estimado que o processo deve permanecer na unidade selecionada (campo *Tempo de Permanência*), e adicione observações.

Você pode também informar um despacho junto ao processo, selecionando a opção e preenchendo devidamente os campos de tipo de despacho, se é público, e se deve ser notificado por e-mail.

O despacho pode ser tanto digitado no próprio sistema, ou anexado usando um documento externo.

| Unidade de Origem: COORD.DE DESENV.DE SIST.DE INFORMAÇÃO (11.01.05.01.02.01)<br>Servidor Responsávei: Servidor de Testes<br>Tipo do Despacho: ★ Informativo ♥ ?<br>Público: ★ O Sim Não ?<br>Notificar por E-mail: ★ O Sim O Não ?<br>Forma do Despacho: ★ O Informar Despacho O Anexar Arquivo ?<br>DESPACHO ★<br>Arquivo ▼ Editar ▼ Inserir ▼ Visualizar ▼ Formatar ▼ Tabela ▼<br>DESPACHO ★<br>Arquivo ▼ Editar ▼ Inserir ▼ Visualizar ▼ Formatar ▼ Tabela ▼<br>DESPACHO ★<br>Arquivo ▼ Editar ▼ Inserir ▼ Visualizar ▼ Formatar ▼ Tabela ▼<br>DESPACHO ★<br>Arquivo ▼ Editar ▼ Inserir ▼ Visualizar ♥ Formatar ▼ Tabela ▼<br>DESPACHO ★<br>Arquivo ▼ Editar ▼ Inserir ▼ Visualizar ♥ Formatar ▼ Tabela ▼<br>DESPACHO ★<br>Arquivo ▼ Editar ▼ Inserir ♥ Visualizar ♥ Formatar ♥ Tabela ♥<br>Despacho ♥ Parágrafo ▼ Fonte ▼ Tamanho ▼ Palavras Reservadas ♥                                                                                                    | DADOS GERA  | AIS DO DESPACHO                                                                                                    |
|----------------------------------------------------------------------------------------------------|-------------|----------------------------------------------------------------------------------------------------|
| Público: * ● Sim ● Não ?<br>Notificar por E-mail: * ● Sim ● Não ?<br>Forma do Despacho: * ● Informar Despacho ● Anexar Arquivo ?<br>DESPACHO *<br>Arquivo - Editar - Inserir - Visualizar - Formatar - Tabela -<br>B I U S - I X X X A - A - E = = = = = = = = = = = = = = = = = =                                                                                                    | Se          | Unidade de Origem: COORD.DE DESENV.DE SIST.DE INFORMAÇÃO (11.01.05.01.02.01)<br>ervidor Responsável: Servidor de Testes<br>Tipo do Despacho: * Informativo ? |
| Notificar por E-mail: * ○ Sim O Não ?<br>Forma do Despacho: * O Informar Despacho ○ Anexar Arquivo ?<br>DESPACHO *<br>Arquivo - Editar - Inserir - Visualizar - Formatar - Tabela -<br>B I U S - Ix x, x <sup>2</sup> A - A - E = = = := - := - := ::: = ::: = :::: = :::::: |             | Público: * 🧿 Sim 🔿 Não 🕜                                                                                                    |
| Forma do Despacho: ★ ● Informar Despacho ● Anexar Arquivo ?         DESPACHO ★         Arquivo - Editar - Inserir - Visualizar - Formatar - Tabela -         □ B I U S - Ix × ×² A - A - E = = ::: + :: = ::: = ::: = :::         ○ ★ □ む ::: □ ○ Ø ※ □ EB び - ::: + ::: = ::: = :::         ○ ormatos - Parágrato - Fonte - Tamanho - Palavras Reservadas +         Importante                                                                                                    |             | Notificar por E-mail: * 🔿 Sim 🧿 Não 🕜                                                                                                    |
| DESPACHO ★<br>Arquivo + Editar + Inserir + Visualizar + Formatar + Tabela +<br>B I U S - I × × ×' A + A + F = = = = = = = = = = = = = = = = = =                                                                                                    |             | Forma do Despacho: \star 🧿 Informar Despacho 🔿 Anexar Arquivo ?                                                                                              |
| Arquivo -       Editar -       Inserir -       Visualizar -       Formatar -       Tabela -         □       B       I       U       S       -       IA       -       E       E <td>DESPACHO *</td> <td></td>                                                                                                    | DESPACHO *  |                                                                                                    |
| B I U S - I X X X <sup>2</sup> A · A · E Ξ Ξ Ξ Ξ · Ξ · Ξ · Ξ · Ξ · 66                                                                                                    | Arquivo - E | iditar 🕶 Inserir 👻 Visualizar 👻 Formatar 👻 Tabela 👻                                                                                                    |
| È importante                                                                                                    | B I         | $\begin{array}{c ccccccccccccccccccccccccccccccccccc$                                                                                                    |
|                                                                                                    | importante  | -                                                                                                    |
|                                                                                                    |             |                                                                                                    |
|                                                                                                    |             |                                                                                                    |

É possível também anexar um arquivo ao despacho:

| B       I       I       X       X       A       I       I |             |
|----------------------------------------------------------------------------------------------------|-------------|
| É importante                                                                                                    |             |
|                                                                                                    |             |
|                                                                                                    |             |
|                                                                                                    |             |
|                                                                                                    |             |
|                                                                                                    |             |
|                                                                                                    |             |
|                                                                                                    |             |
|                                                                                                    | Palavras: 2 |
| DESEJA ANEXAR ALGUM ARQUIVO AO DESPACHO ?                                                                                                    |             |
| Browse No file selected. Inserir arquivo ao despacho                                                                                                    |             |
| Pre-visualizar                                                                                                    |             |
| <pre>&lt;&lt; Voltar   Cancelar   Continuar &gt;&gt;</pre>                                                                                                    |             |

Ao terminar, clique em *Continuar* para passar para a próxima etapa.

## 2.5 CONFIRMAÇÃO E GERAÇÃO DE COMPROVANTES

Por fim, é mostrado uma tela com as informações gerais do processo. Selecione confirmar para que o processo seja criado e tramitado para seu primeiro destino.

|                                                                                                    | DAD                      | DS GERAIS DO PROCESSO             |            |          |  |  |  |  |  |  |  |  |
|----------------------------------------------------------------------------------------------------|--------------------------|-----------------------------------|------------|----------|--|--|--|--|--|--|--|--|
| Tipe de Processo: APROVEITAMENTO DE ESTUDOS                                                                               |                          |                                   |            |          |  |  |  |  |  |  |  |  |
| Código CONARQ do Processo: 023.11 - ADMISSÃO. APROVEITAMENTO. CONTRATAÇÃO. NOMEAÇÃO. READMISSÃO. READAPTAÇÃO. RECONDUÇÃO. |                          |                                   |            |          |  |  |  |  |  |  |  |  |
| Assunto Detalhado:                                                                                                    |                          |                                   |            |          |  |  |  |  |  |  |  |  |
| Natureza do processo: OSTENSIVO                                                                                           |                          |                                   |            |          |  |  |  |  |  |  |  |  |
| Observação:                                                                                                    |                          |                                   |            |          |  |  |  |  |  |  |  |  |
|                                                                                                    | 📄: Visualizar Docu       | ımento 🔍 Q: Visualizar Informaçã  | bes Gerais |          |  |  |  |  |  |  |  |  |
| DOCUMENTOS INSERIDOS NO PROCES                                                                                            | 50                       |                                   |            |          |  |  |  |  |  |  |  |  |
| Ordem Tipo de Documento                                                                                                   | Data de Documento        | Origem                            | Nature     | Natureza |  |  |  |  |  |  |  |  |
| 1 📝 PROJETO DE ENSINO                                                                                                    | 11/12/2017               | SECRETARIA GERAL (11.01.05.08.04) | OSTENS     | ivo 📄 🔍  |  |  |  |  |  |  |  |  |
| INTERESSADOS DESTE PROCESSO                                                                                               |                          |                                   |            |          |  |  |  |  |  |  |  |  |
| Identificador Nome                                                                                                    |                          |                                   | E-mail     | Тіро     |  |  |  |  |  |  |  |  |
| 1234 Servidor Teste                                                                                                    |                          |                                   |            | Servidor |  |  |  |  |  |  |  |  |
| DESPACHO INFORMADO                                                                                                    |                          |                                   |            |          |  |  |  |  |  |  |  |  |
| Unidade de Origem: SEC                                                                                                    | RETARIA GERAL (11.01.05. | .08.04)                           |            |          |  |  |  |  |  |  |  |  |
| Tipo do Despacho: Informativo                                                                                             |                          |                                   |            |          |  |  |  |  |  |  |  |  |
| Servidor Responsável pelo Despacho: Servi                                                                                 | vidor Teste              |                                   |            |          |  |  |  |  |  |  |  |  |
| Público: Sim                                                                                                    |                          |                                   |            |          |  |  |  |  |  |  |  |  |
| Notificar por E-mail: Não                                                                                                 |                          |                                   |            |          |  |  |  |  |  |  |  |  |
| Situação: Aute                                                                                                    | nticado                  |                                   |            |          |  |  |  |  |  |  |  |  |
|                                                                                                    | Confir                   | mar << Voltar Cancelar            |            |          |  |  |  |  |  |  |  |  |
|                                                                                                    |                          |                                   |            |          |  |  |  |  |  |  |  |  |

Quando confirmado, o processo é criado no sistema e encaminhado para a primeira movimentação. Na parte inferior da tela de cadastro confirmado, aparecem opções para próximas atividades, como "Imprimir Capa do Processo", "Imprimir Guia de Movimentação", "Cadastrar Novo Processo" ou retornar ao painel do módulo de Protocolo.

| DADOS GERAIS DO PROCESSO                                           |                                                                                                    |                  |                   |               |                  |                  |        |               |      |        |
|--------------------------------------------------------------------|----------------------------------------------------------------------------------------------------|------------------|-------------------|---------------|------------------|------------------|--------|---------------|------|--------|
|                                                                    | Nº Protocolo                                                                                           | : 23077.000264/2 | 017-21            |               |                  |                  |        |               |      |        |
| Origem do Processo: Interno                                        |                                                                                                    |                  |                   |               |                  |                  |        |               |      |        |
| Usuário de Autuação: Servidor de Testes                            |                                                                                                    |                  |                   |               |                  |                  |        |               |      |        |
| Data de Cadastro: 13/12/2017                                       |                                                                                                    |                  |                   |               |                  |                  |        |               |      |        |
| Tipo do Processo: APROVEITAMENTO DE ESTUDOS                        |                                                                                                    |                  |                   |               |                  |                  |        |               |      |        |
| Código CONARQ do Processo:<br>REINTEGRAÇÃO. REVERSÃO<br>O REVERSÃO |                                                                                                    |                  |                   |               |                  |                  |        |               |      |        |
| Assunto Detalhado:                                                 |                                                                                                    |                  |                   |               |                  |                  |        |               |      |        |
| Nature                                                             | eza do processo                                                                                        | : OSTENSIVO      |                   |               |                  |                  |        |               |      |        |
| Uni                                                                | idade de Origen                                                                                        | : DIRETORIA DE T | ECNOLOGIA DE INFO | ORMACAO (11   | .01.05.01)       |                  |        |               |      |        |
|                                                                    | Observação                                                                                             |                  |                   |               |                  |                  |        |               |      |        |
|                                                                    |                                                                                                    |                  |                   |               |                  |                  |        |               |      |        |
| DOCUMENTOS INS                                                     |                                                                                                    |                  | isualizar Documen | to ~; Vis     | ualızar informaç | oes Gerais       |        |               |      |        |
| Ordem Tipo de Docume                                               | nto                                                                                                    | Data de Documen  | nto Origem        |               |                  |                  |        | Natureza      |      |        |
|                                                                    |                                                                                                    | 12/12/2017       |                   |               |                  | 1 01 05 01)      |        | OSTENSIVO     |      | 0      |
|                                                                    | ESTE PROCESS                                                                                           | 0                | DIRETORIA DE T    | ECHOLOGIA     | EINFORMACAO (1   | .1.01.05.01)     |        | OSTENSIVO     |      | ~      |
| Identificador No.                                                  |                                                                                                    | •                |                   |               |                  | -                | mail   | Tir           |      |        |
| 2202118 DEDUIS DANSON EEDDEIDA                                     |                                                                                                    |                  |                   |               | man              | ui Tipo          |        |               |      |        |
| MOVIMENTAÇÕES                                                      |                                                                                                    |                  |                   |               |                  |                  |        |               | VIGO |        |
| Unidade Destino                                                    |                                                                                                    |                  | Enviado Em        | Enviado Por   | Recebid          | o Em Recebido Po | v      | Tempo Esperad | o Ur | rrente |
| COORD.GERAL DE AROU                                                | IVOS (11.01.05.04)                                                                                     |                  | 13/12/2017 16:01  | fabio.maced   |                  |                  | ,      |               |      | Não    |
| RESPONSÁVEIS NA                                                    | UNIDADE DE DI                                                                                          | ESTINO (0)       |                   |               |                  |                  |        |               |      |        |
| Responsável                                                        |                                                                                                    |                  |                   |               | Ramal            |                  | E-mail |               |      |        |
| Nenhum Responsável Informado                                       |                                                                                                    |                  |                   |               |                  |                  |        |               |      |        |
| DESPACHOS REALI                                                    | ZADOS (0)                                                                                              |                  |                   |               |                  |                  |        |               |      |        |
| Cadastrado Em                                                      | Тіро                                                                                                   | Origem           | Servidor Res      | ponsável      |                  |                  | Au     | tenticado Em  | Públ | ico    |
|                                                                    |                                                                                                    |                  | Nenhu             | m Despacho R  | ealizado         |                  |        |               |      |        |
|                                                                    |                                                                                                    |                  |                   | imir a Capa ( | do Processo      |                  |        |               |      |        |
|                                                                    | Imprimir Guia de Movimentação         Imprimir Guia de Movimentação           Econômico         Normal |                  |                   |               |                  |                  |        |               |      |        |
| Cadastrar Novo Processo                                            |                                                                                                    |                  |                   |               |                  |                  |        |               |      |        |
|                                                                    |                                                                                                    |                  |                   | Protocolo     |                  |                  | -      |               |      |        |

FEDERAL

Rio de Janeiro